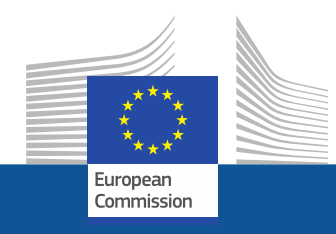

## Changes to EU-Login User Details

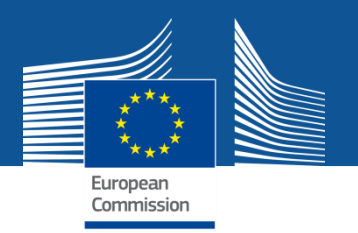

Where is

ECAS?

C

English (en)

V

### Log in with your account details: https://webgate.ec.europa.eu/ods2

EU Login One account, many EU services

webgate.ec.europa.eu requires you to authenticate Sign in to continue

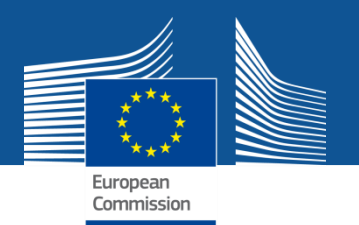

### **Return to the EU-Login interface by clicking on "Back" in your browser**

| ODS Licensing System - E X                                 |          |  |
|------------------------------------------------------------|----------|--|
| ← → C ↑ https://webgate.ec.europa.eu/ods2/resources/domain | ☆ :      |  |
| CLIMATE ACTION                                             | <u> </u> |  |
| European Commission > Climate Action > Policies            |          |  |

#### **PROTECTION OF THE OZONE LAYER AND REDUCING F-GASES**

The European Union has a strong commitment to protect the ozone layer and has put in place legislation that is among the strictest and most advanced in the world. The EU has not only implemented what has been agreed under the Montreal Protocol on protecting the ozone layer but has often phased out dangerous substances faster than required. The EU is also concerned about the implications for the climate of highly warming alternatives to ozone depleting substances and has adopted stringent controls to reduce such fluorinated greenhouse gases (F-gases).

#### OZONE-DEPLETING SUBSTANCES

LICENSING OF OZONE-DEPLETING SUBSTANCES (ODS)

Regulation (EC) No 1005/2009 prohibits imports as

#### OZONE-DEPLETING SUBSTANCES

#### LABORATORY AND ANALYTICAL USE OF ODS

Regulation (EC) No 1005/2009 prohibits the use of

#### FLUORINATED GREENHOUSE GASES

#### THE HFC REGISTRY, HFC QUOTAS AND F-GAS DATA REPORTING

Regulation (EU) No 517/2014 foresees the

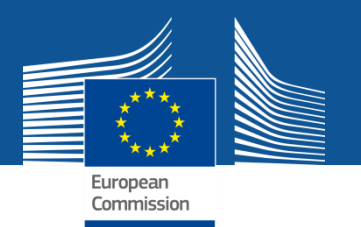

## Click on your account name in the corner and then on "My Account"

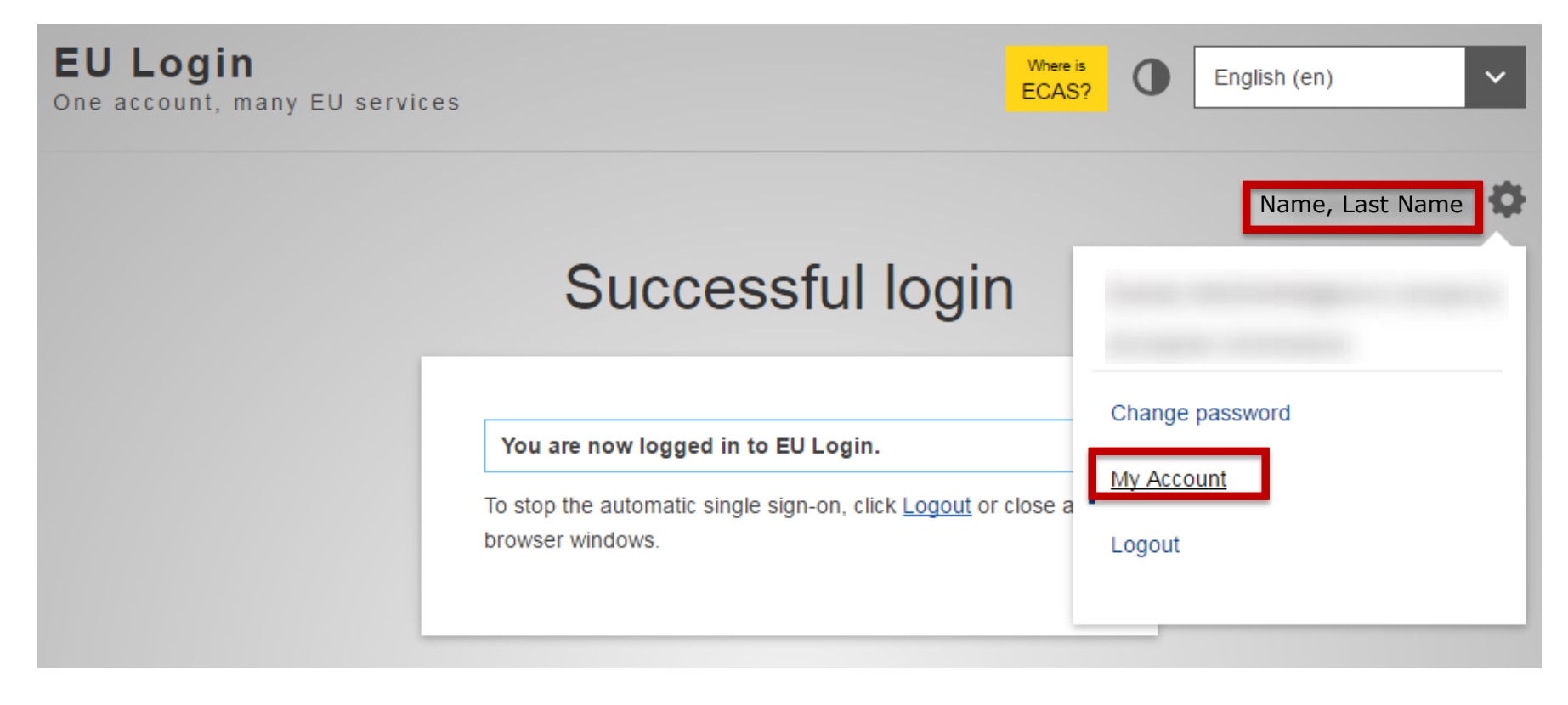

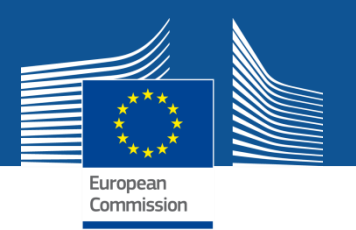

### Click on "Modify my personal data"

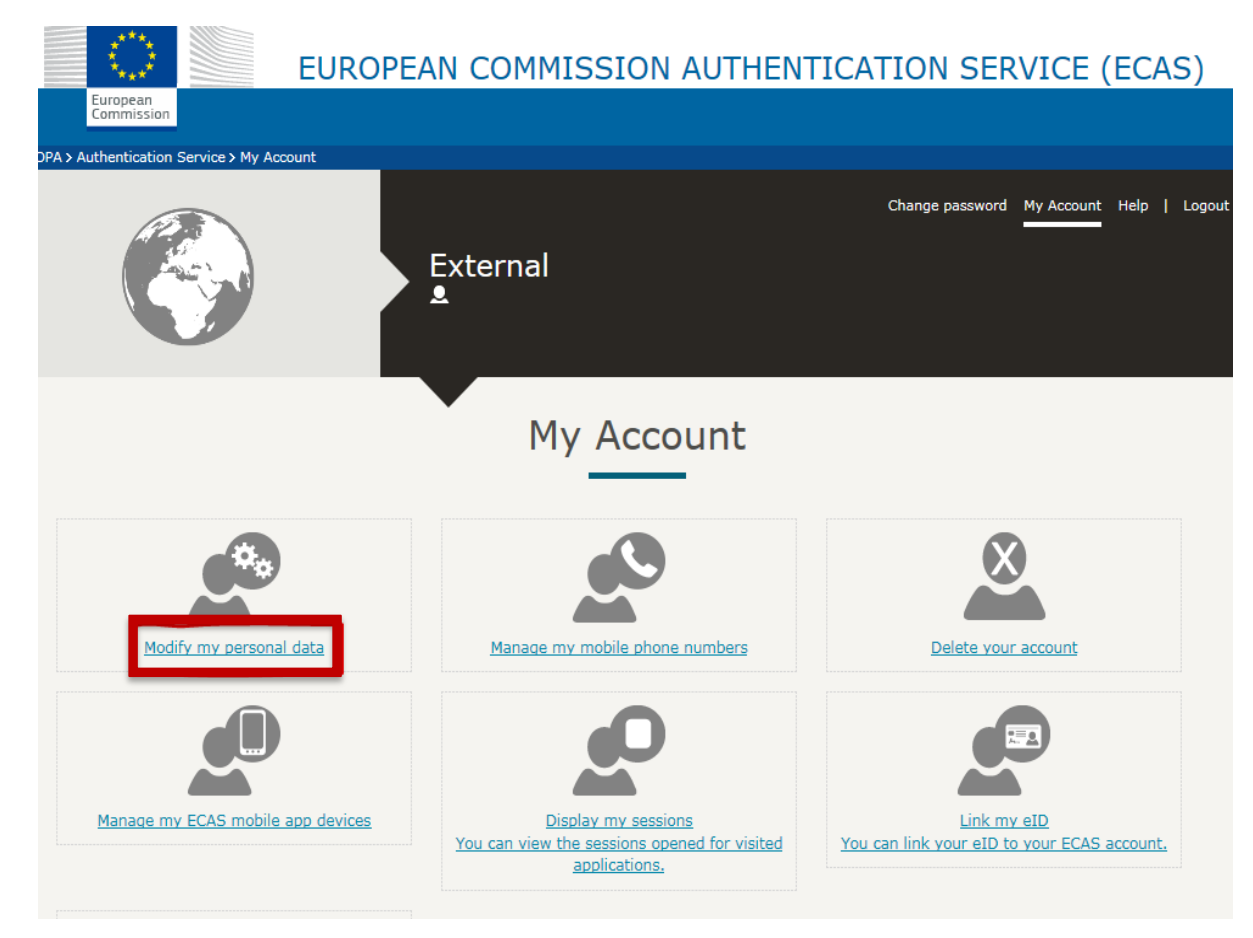

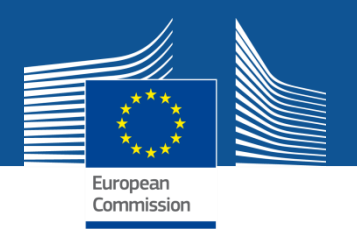

# Change the E-mail and/or name and click "Submit"

| Choose a username | User edit | Note: We require personal company e-mail<br>addresses, type<br>name.familyname@companyname.country/com.<br>There has to be a visible link to the company you<br>attempt to register. Functional mailboxes will not<br>be accepted. Other users can be added at a later<br>point. For further info on security, please see:<br>https://webgate.ec.europa.euods2/static/ |
|-------------------|-----------|----------------------------------------------------------------------------------------------------|
| First name        |           | documents/fgas/security-statement-fgas-portal.pdf                                                                                                    |
| Last name         |           |                                                                                                    |
| E-mail            |           |                                                                                                    |
| E-mail language   | En        |                                                                                                    |
|                   | SUBMIT    |                                                                                                    |

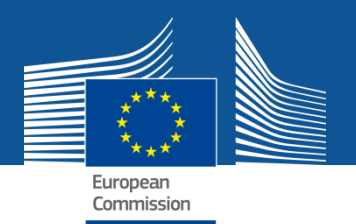

## Go to the mailbox of your e-mail address and confirm

÷.

European Commission Authentication Service <ecas-admin@ec.europa.eu>

10:51 (II y a 7 minutes)

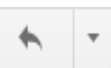

Dear

A

You have requested to change the email address of your ECAS (European Commission Authentication Service) account.

In order to confirm that you have initiated this change, click:

this link

If the above link does not work, you can copy the following address (make sure the complete address is copied) and paste it into your browser's address bar:

https://webgate.ec.europa.eu/cas/eim/external/changeEmailConfirmation.cgi?uid= token= v5HUJ54f7MzVRaOzfvM0KMzs1JCs2aL4cSCu3U5QmJhS

If you believe that this message has reached you in error, you can simply ignore it. Should you require any further assistance, please review the <u>help pages</u>.

Sent to you by ECAS - European Commission Authentication Service

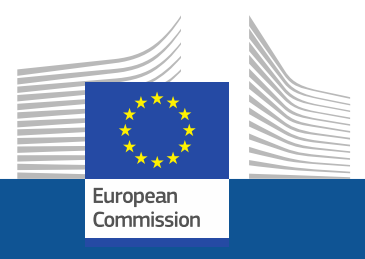

## **Thank You!**

### For questions or more information, please contact us at <u>CLIMA-HFC-</u> <u>REGISTRY@ec.europa.eu</u>

or visit the website http://ec.europa.eu/clima/po licies/f-gas/